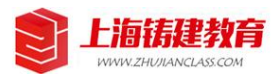

## **题库文件文字整理**操作指导书

| 序<br>号 | 操作<br>名称 | 操作步骤                                                                                                    | 详细操作步骤说明及*需要特别说明内容                                                                                                    |
|--------|----------|----------------------------------------------------------------------------------------------------|----------------------------------------------------------------------------------------------------|
| 1      | 准备       | <ol> <li>使用 ABBYY FineReader 读取、识别文<br/>件内容并以 TXT 的文件格式保存文件备<br/>用;</li> <li>建立文件夹,并且以文件具体内容为文<br/>件夹名称;</li> <li>在文件夹下新建文本文件(TXT 格式),<br/>并且以试题类型为名称命名文件;</li> <li>在文件夹下新建文件夹,并且重命名为<br/>图片。</li> </ol>                                              | <ol> <li>关于左侧第1条,如果源文件不需要识别,则直接复制源文件文字内容到新建的TXT文件内备用;</li> <li>关于左侧第2条,以下为例,如需要整理的文本内容是2018年二级建造师建设工程施工管理真题,那就建一个名称为2018年二级建造师建设工程施工管理真题的文件夹,假如同时需要整理的还有2019年、2020年的管理科目的真题整理任务,则分别以2019年二级建造师建设工程施工管理真题为名称建立不同的文件夹;</li> <li>关于左侧第3条,特别说明*只能以试题题型为名称分别重命名TXT文件,比如单选题、多选题、判断题、案例题;</li> <li>*所有的文件必须放置在同一个文件夹下,并且包含名称为图片的文件夹;</li> </ol>                                                                                                    |
| 2      | 整理       | <ol> <li>文字内容整理         <ol> <li>(1) 将对应题型的试题内容复制到对应的题型文本文件中;</li> <li>(2) 只保留需要保留的内容,删除不需要的内容;</li> <li>(3) 试题格式唯一且统一。</li> </ol> </li> <li>2. 图片内容整理         <ol> <li>(1) 所有的图片都放置在同一个文件夹下;</li> <li>(2) 对所有图片按照固定的编号格式统一编号。</li> </ol> </li> </ol> | <ol> <li>关于1(1),单选题部分复制到单选题为名称的TXT文件中,以此类推;</li> <li>关于1(2),TXT文档中只保留试题的具体内容,即只保留题干、选项、答案、解析,其他无关内容一律删除(比如标题,考试规则等描述性文字);</li> <li>关于1(3),(1)标准格式(单选题及多选题):</li> <li>第1行:题干内容(多段内容合并为一段)</li> <li>第1行:题干内容(多段内容合并为一段)</li> <li>第3行:选项,A:*******</li> <li>第3行:选项,B:*******</li> <li>第4行:选项,C:*******</li> <li>第5行:选项,D:*******</li> <li>第6行:选项,E:*******(只有多选题或者不定项选择题有,有几项,放几行,一般多选题最多5个选项,如有选项更多的多选题,也是上述格式)</li> <li>第7行:答案:(后跟答案内容,如A(单选题),ACD,ACDE(多选题))</li> <li>第8行:解析:*******(解析内容)(2)标准格式(判断题)</li> <li>第1行:题干内容(多段内容合并为一段)</li> <li>第2行:答案:肯定(或否定)(判断正确的</li> </ol> |

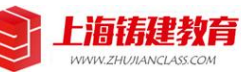

|  | 为肯定,判断错误的为否定)                      |
|--|------------------------------------|
|  | 3) 第3行: 解析: *******(解析内容)          |
|  | (3)标准格式(案例题)                       |
|  | 案例题一般由案例材料和案例小问组成,由于案              |
|  | 例题不能通过转换模板进行转换,需要逐条录入              |
|  | 系统,因此案例题无特别要求的标准格式,按照              |
|  | 源文件的顺序进行整理,按照本文件第3条提及              |
|  | 的纠错和校核要求,规范整理到位就可以。如案              |
|  | 例小问为选择题或者判断题,则按照上述题型的              |
|  | 标准格式讲行整理。                          |
|  | (4) 特别说明:                          |
|  | *1)洗项、答案、解析后面必须要跟一个:(冒             |
|  |                                    |
|  | *2) 题目与题目之间必须要留有日只有一行空             |
|  |                                    |
|  | <b>4.</b> 截取图片时,将源文件尽量放大后再截取,      |
|  | 防止截取的图片尺寸太小,经过网页转化后显示              |
|  | 不清楚和模糊:                            |
|  | 5. 原图有水印时,需要将有水印的图片统一编             |
|  | 号后,一起提供给我们。我们需要对图片进行技              |
|  | 术处理后,才能上传到网站后台。                    |
|  | <b>6.</b> 关于 2 (2) 图片编号: 图片的编号规则为: |
|  | 题型代号+题目序号+图片序号, 目序号与序号             |
|  | 之间用"-"分隔开。示例及解释如下:                 |
|  | (1)如1-01-01,以上编号代表的意思是单选题          |
|  | 第1题的第1张图片;                         |
|  | (2)如 2-01-a,以上编号代表的意思是多选题          |
|  | 第1题的a选项图片;                         |
|  | (3)如 4-01-da-01,以上编号代表的意思是案        |
|  | 例题第1题的答案中包含的第1张图片;                 |
|  | (4)如4-01-(1)-jx-01,以上编号代表的意思是      |
|  | 案例题第1题第(1)小问的解析中包含的第1              |
|  | -<br>张图片。                          |
|  | 以上:题型代号中,单选题为01,多选题为02,            |
|  | 判断题为03,案例题为04。代号未包含的题型             |
|  | 代号代表系统目前未涉及相关试题,如有涉及,              |
|  | 另行公布和通知。                           |

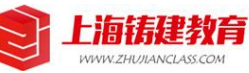

| 3 | 纠 与 校 | <ol> <li>纠正错字、别字、乱字;</li> <li>纠正明显表述有错误的内容;</li> <li>纠正错误的标点符号;</li> <li>校核文本格式,试题结构</li> </ol>                                                                                                    | <ol> <li>使用 NotePAD++进行纠错和校核;</li> <li>错字、别字、乱字必须要经检查校核出来并<br/>且修改到位;</li> <li>逻辑符号或者单位符号,比如大于号应该录<br/>入为&gt;,而非&gt;,摄氏度应该录入为℃,而非°C,<br/>度应该录入为°,而非。;</li> <li>特殊标点符号的录入,≥,≤,×(可以用*代<br/>替),÷(可以用/代替),%,%o;</li> <li>(GF—2011—0216),如有类似涉及到规范<br/>条文名称引用的过渡横线要替换成短横(键盘上的减号,-),正确的应该是(GF-2011-0216);</li> <li>全角输入的符号必须要全部换成半角输入的<br/>符号;</li> <li>全文只使用中文的标点符号,如有英文的标<br/>点符号,需要校核出并进行修改,常见的几种标<br/>点符号有:</li> <li>(1),和,</li> <li>(2):和:</li> <li>(3)()和()</li> <li>(4)?和?</li> <li>(5)!和!</li> <li>(6) ************************************</li></ol> |
|---|-------|----------------------------------------------------------------------------------------------------|----------------------------------------------------------------------------------------------------|
| 4 | 转换    | <ol> <li>电脑已经安装 Office 办公软件,打开开<br/>发工具选项,并能成功运行宏;</li> <li>按照上述步骤 1-4 完成全部的文字准<br/>备、整理、校核等准备工作;</li> <li>使用我们提供的转换模板文件,将TXT<br/>中包含的内容,自动生成到 Excel 转换模<br/>板文件中;</li> <li>按照——对应的关系,将已经全部处理<br/>好的转换模板文件中的内容,复制粘贴到<br/>网站后台导入模板中,并进行导入到网站<br/>前的最后一次模板内容检查。</li> </ol> | <ul> <li>10. 善用查找替换功能,既省力,更准确。</li> <li>1. Office 可以选择使用微软 Office,也可以选择使用 WPS Office。如选择使用微软 Office,建议下载、安装版本比较新的 Office 软件。</li> <li>2. 微软 Office 打开开发工具选项的方法及步骤:点击软件界面左上角文件按钮 文件 →</li> <li>在弹出的界面中选择并点击选项→在弹出的窗</li> <li>口选择并点击自定义功能区 自定义功能区,在</li> <li>右侧栏自定义功能区下方的下拉窗口点击 ,在</li> <li>右侧栏自定义功能区下方的下拉窗口点击 ,在</li> <li>右侧栏自定义功能区下方的下拉窗口点击 ,在</li> <li>病有选项卡,将下方的开发工具前面的复选</li> <li>框勾选后 开发工具 点击确定 确定 完</li> <li>成设置;</li> <li>3. WPS OFFICE 需要先安装 Visual Basic for</li> <li>Application 插件,才能应用开发工具。Visual</li> </ul>                                 |

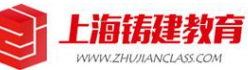

|  | Basic for Application 插件安装方法: 下载插件→                                            |
|--|--------------------------------------------------------------------------------|
|  | 双击 图标执行安装程序→插件为全英文                                                             |
|  | 界面,看不懂没关系,直接点击 Next > (下                                                       |
|  | 一步)→点击 I Agree (我同意)软件开始                                                       |
|  | 执行安装程序→点击→ <b>Finish</b> (完成)完                                                 |
|  | 成安装;<br>4. WPS OFFICE 打开开发工具选项的方法:使用 WPS 表格打开任一表格文件→点击软件左上                     |
|  | 角文件按钮 三 文件 →在弹出的界面中点击选                                                         |
|  | 项 选项(L)<br>→在弹出的窗口中选择自定义                                                       |
|  | 功能区 自定义功能区 →在弹出窗口右半栏                                                           |
|  | 自定义功能区下方,点击下拉条框,弹出复选项,<br>并点击选择所有选项卡                                           |
|  | 自定义功能区(B):                                                                     |
|  | 主选项卡    ▼                                                                      |
|  | 所有选项卡                                                                          |
|  | →将下方开发工具前面的复选框并勾选                                                              |
|  | ✓ 开发工具 → 点击确定 确定 完成设                                                           |
|  |                                                                                |
|  | <b>5.</b> 大丁左侧弟 5 余, 在 <b>确保所有义件都在问一</b><br><b>文件夹下</b> 的前提下, 打开转换 Excel 模板(因模 |
|  | 板中编写了代码,需要运行宏程序,打开时会出<br>现安全警告,点击启用宏                                           |
|  | 安全警告:宏已经被禁用     居用宏     就可                                                     |
|  | 以),可以设置宏的安全性为中级,具体方法是:<br>点击 Excel 上方导航栏一行中的开发工具                               |
|  | 视图 开发工具 ,点击下方的宏安全性图标                                                           |
|  | _©                                                                             |
|  | <del>宏安全性</del> ,在弹出的窗口中安全级下选择中                                                |

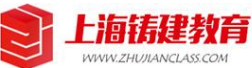

|  | ● 中( <u>M</u> )                                                                                                    |
|--|----------------------------------------------------------------------------------------------------|
|  | 您可以选择是否运行可能不安全的宏。, 点击确                                                                                                    |
|  | 定完成设置;                                                                                                    |
|  | 6. TXT 转 Excel 步骤:点击 Excel 上方导航栏                                                                                                    |
|  | 一行中的开发工具视图 开发工具 ,点击下                                                                                                    |
|  | La caracteria de la caracteria de la car |
|  | 方的 VB 宏图标 VB 宏 →在弹出的窗口中选择                                                                                                    |
|  | 导入为 Excel 导入为EXCEL ,点击运行,程序会                                                                                                    |
|  | 将 TXT 中的内容自动导入到 Excel 表格中,同时会出现导入数量提示                                                                                                    |
|  | <ul> <li>C导入完成20道单选题!</li> <li>,有窗口提示时,点击</li> <li>确定将自动向下执行程序(当文件夹下单选题、</li> <li>多选题、判断题三中题型均包含,并且TXT文</li> <li>件中均包含文字内容时,程序会自动完整执行,</li> <li>否则程序会报错,出现报错点击结束)</li> <li>7.如文件夹下只有一个题型的文件,如只有单</li> <li>选题,可以使用转换模板执行单题型转换操作,</li> <li>操作步骤同上述第6步,只是在运行宏时,在弹</li> </ul>                                                                                                    |
|  | 出的窗口中选择具体题型,如选择 单选题 ,                                                                                                    |
|  | 然后点击运行 运行® ,程序将自动执行单 项操作;                                                                                                    |
|  | <b>8.</b> 关于左侧第4条,将转换模板中的内容一一<br>对应地复制到导λ模板后,注意将在导λ模板中                                                                                                    |
|  | 设置一下试题的题型。具体方法是:点击导入模                                                                                                    |
|  | 板题型这一栏下任一单元格,点击单元格右侧下                                                                                                    |
|  | 拉内容按钮 , 按照题型选<br>定后,可以复制单元格内容到其他相同题型的单<br>元格里;                                                                                                    |
|  | 9. 支持将所有题型的试题内容制作到一个表格<br>文件中,即一个单元故可以同时突纳冬种题型的                                                                                                    |
|  | 试题内容(一般只有单选题、多选题、判断题需                                                                                                    |
|  | 要制作导入模板);                                                                                                    |
|  | <b>10.</b> *关于左侧第4条,在检查导入模板的最后,<br>应转即注意的三枚中容为五八类(左2001)                                                                                                    |
|  | 巡村 加                                                                                                    |
|  | 对对应试题做出明显的标记,以备后用(因网站                                                                                                    |

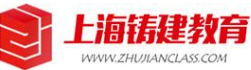

|   |    |                               | 程序问题,当某个单元格内容为0时,程序会默        |
|---|----|-------------------------------|------------------------------|
|   |    |                               | 认对应选项为空值,导致对应试题会比原试题缺        |
|   |    |                               | 少一个试题选项,当出现这样的问题时,需要手        |
|   |    |                               | 动搜索试题并修改(这部分内容在试题导入中会        |
|   |    |                               | 再出现对应的内容介绍))当单元格内容为百分        |
|   |    |                               | 教时, 也会出现不显示百分数, 而显示为小数的      |
|   |    |                               | 问题。同样也需要引起注音和重视              |
|   |    |                               | 问题,同任它而女子起社志和重优。             |
|   |    |                               | 1. 大丁第2家组占去仓 WOIU 文档, 任所有的   |
|   |    |                               | IXI 人名C纪奎理元成以后,而安建立一个        |
|   |    |                               | Word 格式的文档,并以文件内容为名称重命名。     |
|   |    |                               | 将全部内容整理到文档里,并配上标题、试题说        |
|   |    |                               | 明、试题内容,将图片插入到套卷的对应位置,        |
|   |    |                               | 形成一个完整的文档;                   |
|   |    | 1. 文件夹是最小保存单位,一个文件夹下          | 2. 文档需要进行简单的排版,具体排版要求是:      |
|   |    | 的内容应该只包含关于文件夹名称相关内            | (1)页面布局-页边距-适中;              |
|   |    | 容的所有文档、图片、无关内容不得出现            | (2) 标题文字格式为宋体-三号:            |
|   | 保存 | 在文件夹下,                        | (3)正文文字格式为宋体-小四,             |
| 5 |    | 2. 文档内容包含源文件、TXT 文档、转         | (4) 行间距设置为15倍行距, 选中文字-右键     |
|   |    |                               | 选择段液_行跖设置为15倍行跖.             |
|   |    | Word 立地                       |                              |
|   |    |                               |                              |
|   |    | <b>3.</b> 图斤按照 2.2 的要求整理、里命名。 | <b>3.</b> 段洛斋罢编亏时,编亏的层级及顺序为: |
|   |    |                               | (1)第一层编号为一二三四,文字数字后跟顿        |
|   |    |                               | 号、;                          |
|   |    |                               | (2) 第二层编号为 1234, 数字后跟顿号、;    |
|   |    |                               | (3) 第三层编号为(1)(2)(3)(4);      |
|   |    |                               | (4) 第四层编号为1)2)3)4)。          |
|   |    |                               |                              |
|   | l  | l                             |                              |